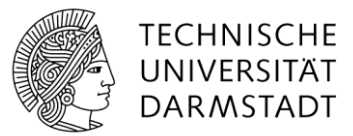

## Kalendereinträge erstellen

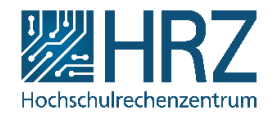

## Erstellen eines Kalendereintrags

Zum Erstellen von Kalendereinträgen gibt es zwei Möglichkeiten:

1. Im Kalender bewegen Sie den Mauszeiger auf den gewünschten Tag. Nach ca. einer Sekunde erscheint in der linken unteren Ecke dann eine Schaltfläche **Hinzufügen**. Mit einem Klick darauf können Sie ein neues Ereignis am gewählten Tag erstellen.

| DONNERSTAG | FREITAG |              | SAMSTAG |
|------------|---------|--------------|---------|
| 4          | 5       |              | 6       |
| 11         | 12      | + Hinzufügen | 13      |
| 18         | 19      |              | 20      |

2. Sie befinden sich auf der Seite des Kalenders (durch Klick auf den Namen) und gehen dort in der linken oberen Ecke über den Reiter **Ereignisse** auf **Neues Ereignis**.

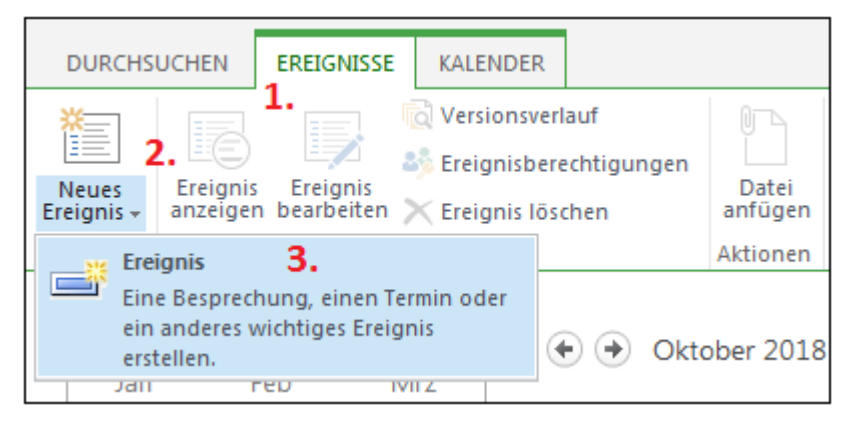

Im folgenden Fenster wird der Titel des neuen Ereignisses sowie die Anfangs- und Endzeit davon eingegeben. Möchten Sie ein Ereignis als einen Tag im Kalender markieren, dass für den ganzen Tag ohne eine bestimmte Uhrzeit gilt, klicken Sie unten auf den ersten Kästchen für *"Ganztägiges Ereignis*". Möchten Sie ein Ereignis als einen Tag im Kalender markieren, dass für einen bestimmten Tag in jeder Woche gilt, klicken Sie auf den zweiten Kästchen für *"Serie*". Sind Sie mit der Eintragung fertig, klicken Sie dann ganz unten auf *"Speichern*".

| Kalender - Neu                           | es Element                                                                               |                                |                                  |                    | × |
|------------------------------------------|------------------------------------------------------------------------------------------|--------------------------------|----------------------------------|--------------------|---|
| BEARBEITEN                               |                                                                                          |                                |                                  |                    |   |
| Speichern Abbrechen                      | Einfügen                                                                                 | Datei<br>anfügen               | ABC<br>Rechtschreibung           |                    |   |
| Übergeben                                | Zwischenablage                                                                           | Aktionen                       | Rechtschreibung                  |                    |   |
| Titel *                                  | Testeintrag                                                                              |                                |                                  |                    |   |
| Ort                                      | Testbüro                                                                                 |                                |                                  |                    |   |
| Anfangszeit *                            | 12.10.2018                                                                               | 12: •                          | 25 💌                             |                    |   |
| Endzeit *                                | 12.10.2018                                                                               | 12:                            | 35 🔻                             |                    |   |
| Beschreibung                             | Dies ist ein Testkalenderei<br>Klicken Sie hier, um Hilfe zu<br>HTML-Formatierungen zu e | ntrag<br>m Hinzufü<br>rhalten. | gen von grundleg                 |                    |   |
| Kategorie                                | <ul> <li>● Geben Sie Ihren eigener</li> </ul>                                            | n Wert an:                     |                                  |                    |   |
| <ol> <li>Ganztägiges Ereignis</li> </ol> | Diese Aktivität zu einer o<br>Uhrzeit für den Anfang ode                                 | janztägige<br>r das End        | en Aktivität ohne b<br>e machen. | oestimmte          |   |
| 2. Serie                                 | Dieses Ereignis zu einen                                                                 | n wiederho                     | olten Ereignis mac               | chen.<br>Abbrechen |   |
|                                          |                                                                                          |                                |                                  |                    |   |

Nach der Eintragung des neuen Ereignisses erscheint Ihr neu erstelltes Ereignis auf dem Kalender angezeigt mit Zeitraum und Titel.

| Start | IT Enterp                            | rise Search Cente | r Blog1  | LINKS BEARB     | EITEN diese web     | site durchsuchen | م +     |  |  |  |  |
|-------|--------------------------------------|-------------------|----------|-----------------|---------------------|------------------|---------|--|--|--|--|
| Kal   | ender                                |                   |          |                 |                     |                  |         |  |  |  |  |
|       |                                      |                   |          |                 |                     |                  |         |  |  |  |  |
|       | <ul> <li>♦ ♦ Oktober 2018</li> </ul> |                   |          |                 |                     |                  |         |  |  |  |  |
|       | MONTAG                               | DIENSTAG          | MITTWOCH | DONNERSTAG      | FREITAG             | SAMSTAG          | SONNTAG |  |  |  |  |
|       | 1                                    | 2                 | 3        | 4               | 5                   | 6                | 7       |  |  |  |  |
|       |                                      |                   |          |                 |                     |                  |         |  |  |  |  |
|       |                                      |                   |          |                 |                     |                  |         |  |  |  |  |
|       | 8                                    | 9                 | 10       | 11              | 12<br>12:25 - 12:25 | 13               | 14      |  |  |  |  |
|       |                                      |                   |          | $ \rightarrow $ | Testeintrag         |                  |         |  |  |  |  |
| _     |                                      |                   |          |                 |                     |                  |         |  |  |  |  |
|       | 15                                   | 16                | 17       | 18              | 19                  | 20               | 21      |  |  |  |  |
|       |                                      |                   |          |                 |                     |                  |         |  |  |  |  |
|       | 22                                   | 22                | 24       | 25              | 26                  | 27               | 28      |  |  |  |  |
|       | 22                                   | 25                | 24       | 25              | 20                  | 21               | 20      |  |  |  |  |
|       |                                      |                   |          |                 |                     |                  |         |  |  |  |  |
|       | 29                                   | 30                | 31       | 1               | 2                   | 3                | 4       |  |  |  |  |
|       |                                      |                   |          |                 |                     |                  |         |  |  |  |  |
|       |                                      |                   |          |                 |                     |                  |         |  |  |  |  |
| _     |                                      |                   |          |                 |                     |                  |         |  |  |  |  |